## Solicitação de Alteração de Pesquisador Responsável

Versão 2.0

| Versão | Autor                               | Data       | Descrição                        |
|--------|-------------------------------------|------------|----------------------------------|
| 1.0    | Equipe suporte<br>Plataforma Brasil | 17/08/2012 | Criação do<br>documento          |
| 1.1    | Equipe suporte<br>Plataforma Brasil | 15/05/2013 | Revisão do<br>documento          |
| 2.0    | Equipe suporte<br>Plataforma Brasil | 12/09/2013 | Revisão do<br>documento (V 2.18) |

\*Atenção! Para sugestões, no intuito de aprimorar os manuais de orientação do sistema Plataforma Brasil, favor enviar email para: <u>plataformabrasil@saude.gov.br</u>

## Solicitação de Alteração de Pesquisador Responsável

1 – Para acessar o formulário de <Solicitação de Alteração de Pesquisador Responsável> na aba "Pesquisador", acesse o <Menu> <Cadastros>, <SubMenu>, < Solicitação de Alteração de Pesquisador Responsável>;

| Cadastros                                                                                           |                                                                                                    |                                                    |         |  |
|----------------------------------------------------------------------------------------------------|----------------------------------------------------------------------------------------------------|----------------------------------------------------|---------|--|
| Solicitar Cadastro de Instit                                                                        | uição                                                                                                    |                                                    |         |  |
| Solicitação de Alteração de                                                                         | Pesquisador Responsável                                                                                    | olicitação de Alteração de Pesquisador Responsavel |         |  |
|                                                                                                    | SOLICITAÇÃO DE ALTERAÇÃO DE PESQUISADOR RESPONSÁVEL<br>Solicitação de Alteração de Pesquisador Responsável |                                                    |         |  |
| Só é possível fazer a solicitação                                                                   | Data Inicial                                                                                               | Data Final                                         |         |  |
| quando o projeto de pesquisa estiver<br>nas seguintes situações:                                    | Selecione                                                                                                  | • Bu                                               | scar    |  |
| <ul> <li>Em apreciação pelo<br/>CEP;</li> </ul>                                                     |                                                                                                    | Adicionar Nova Solid                               | citação |  |
| <ul> <li>✓ Aprovado;</li> <li>✓ Em Recepção e<br/>Validação pelo CEP</li> <li>✓ Pendente</li> </ul> |                                                                                                    |                                                    |         |  |

2 – Em seguida, clique no botão <Adicionar Nova Solicitação>;

| Cadastros |                                                        |                                     |
|-----------|--------------------------------------------------------|-------------------------------------|
|           | Você está em: Pesquisador > Cadastros > Solicitação de | Iteração de Pesquisador Responsável |
|           | SOLICITAÇÃO DE ALTERAÇÃO DE PESQUISADOR RESP           | INSÁVEL                             |
|           | Solicitação de Alteração de Pesquisador Responsável    |                                     |
|           | Data Inicial                                           | Data Final                          |
|           |                                                        |                                     |
|           | Número CAAE                                            | Título do Projeto de Pesquisa       |
|           | Situação                                               |                                     |
|           | Selecione                                              |                                     |
|           |                                                        | Buscar                              |
|           |                                                        | Adicionar Nova Solicitação          |

3 – Preencha o formulário de <Dados da Solicitação>. Clique no item <Buscar Projetos> para procurar o Projeto de Pesquisa que deseja solicitar a alteração do pesquisador responsável;

| cê está em: Pesquisador > Cadastros > Solicitação de Altera<br>INCLUIR SOLICITAÇÃO DE ALTERAÇÃO DE PESQUISADOR R | Buck Propio       X         CAE       Image: CAE         Image: CAE       Image: CAE         Image: CAE       Image: CAE |
|----------------------------------------------------------------------------------------------------|----------------------------------------------------------------------------------------------------|
| Dados da Solicitação                                                                                             |                                                                                                    |
| * Título do Projeto de Pesquisa                                                                                  | Buscar Projetos                                                                                                    |
|                                                                                                    |                                                                                                    |
| * Anexar Solicitação Assinada pelo Pesquisador Respon                                                            | savel                                                                                                    |
|                                                                                                    | Procurar                                                                                                    |
|                                                                                                    | Extensões: pdf - 2mb máximo                                                                                                    |
| Nome                                                                                                    | Tamanho Ações                                                                                                    |
| 920.525.411-87<br>Nome do Atual Pesquisador Responsável<br>Leonardo Silva Coelho                                 |                                                                                                    |
| * Dados do Novo Pesquisador Responsável                                                                          |                                                                                                    |
| CPF/Documento                                                                                                    | Nome Social Ação                                                                                                    |
| Voltar                                                                                                    | Adicionar Novo Pesquisador Responsável<br>Salvar                                                                                                    |
|                                                                                                    | Em seguida, ao clicar em <adicionar novo="" pesquisador<br="">Responsável&gt;, surgirá a tela:</adicionar>                                                                                                    |

4 - Para finalizar a solicitação, clique no botão <Salvar>.

**Atenção!** Caberá ao CEP avaliar a Solicitação da troca de Pesquisador Responsável (vide manual de Funcionalidades do CEP).

Atenciosamente, Equipe Plataforma Brasil.